\_ USER MANUAL \_ Can Gateway Easy

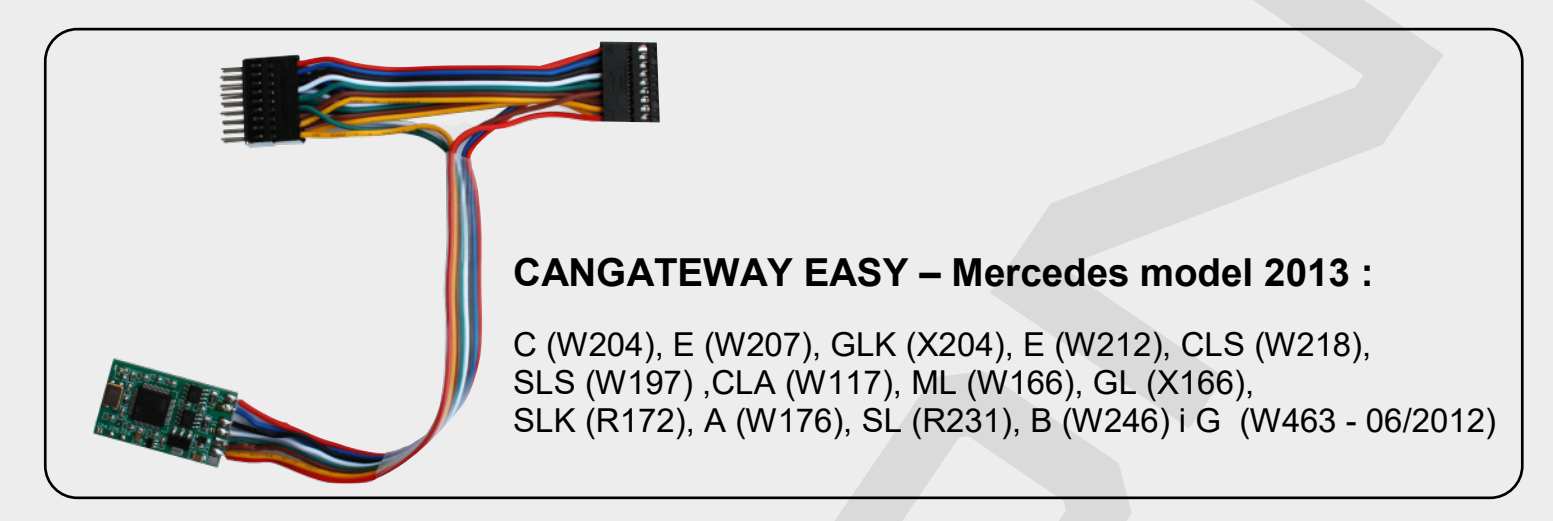

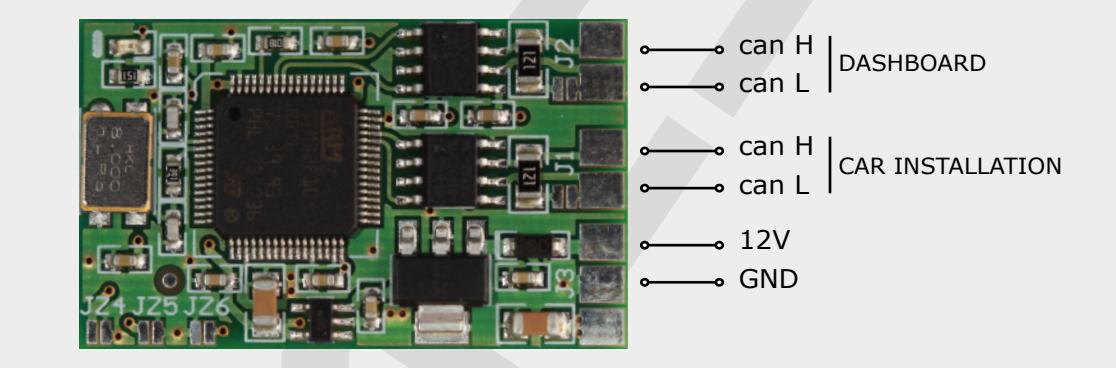

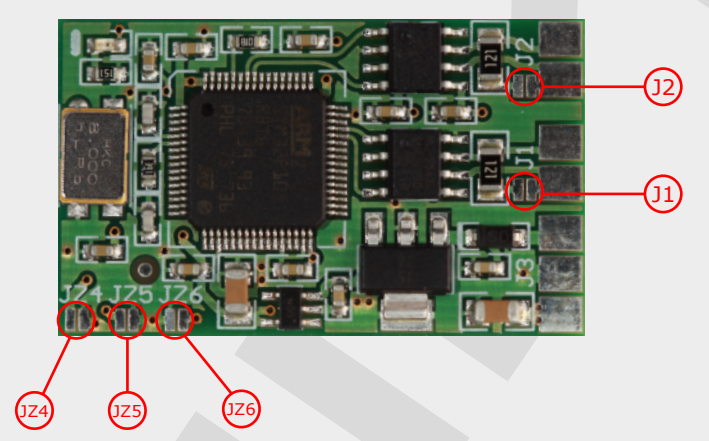

#### **!!! ATTENTION !!!**

After removing CANGATEWAY EASY, the higher value from odometer or EZS will be written to both modules in the car, without possibility to lower the mileage in EZS again.

|    | J1   | J2    | JZ4  | JZ5   | JZ6   |
|----|------|-------|------|-------|-------|
| MB | OPEN | CLOSE | OPEN | CLOSE | CLOSE |

#### RECOMMENDATION

In orser to properly filter diagnostic commands in EZS module - we recommend to istall additional Can Gateway OBDII

Skype Sales: SalesatKeyProgTools Sales Email: info@keyprogtools.com & simon.touch@hotmail.com Support Email: Support@keyprogtools, Mobile: +961 71 262 226, TEL: +961 1 901 956

## 。USER MANUAL 。 Can Gateway Easy

#### CANGATEWAY EASY Installation in Mercedes B W246

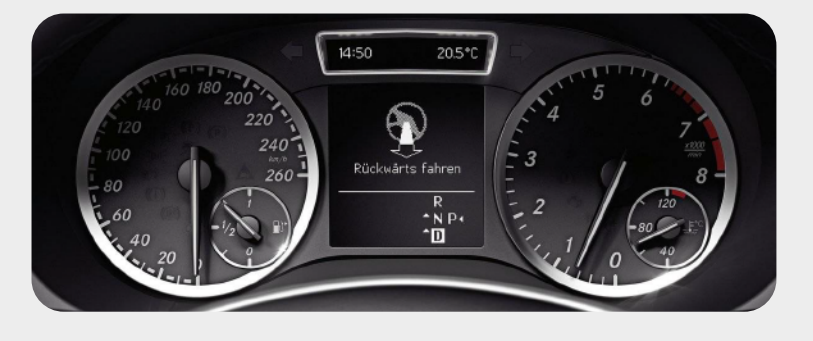

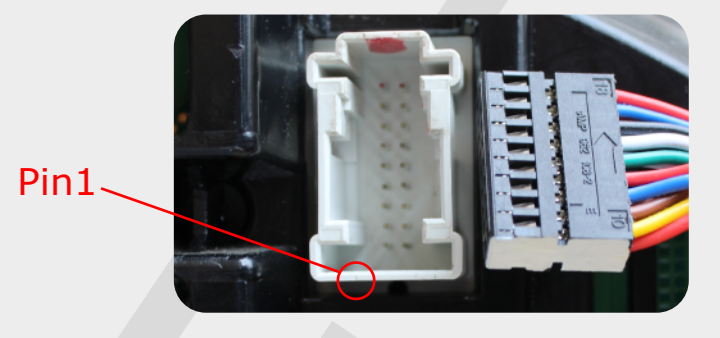

1. Carefully remove odometer from the car.

2. Install **CANGATEWAY EASY** as per pictures below (PIN 1 has been marked white on socket and plug)

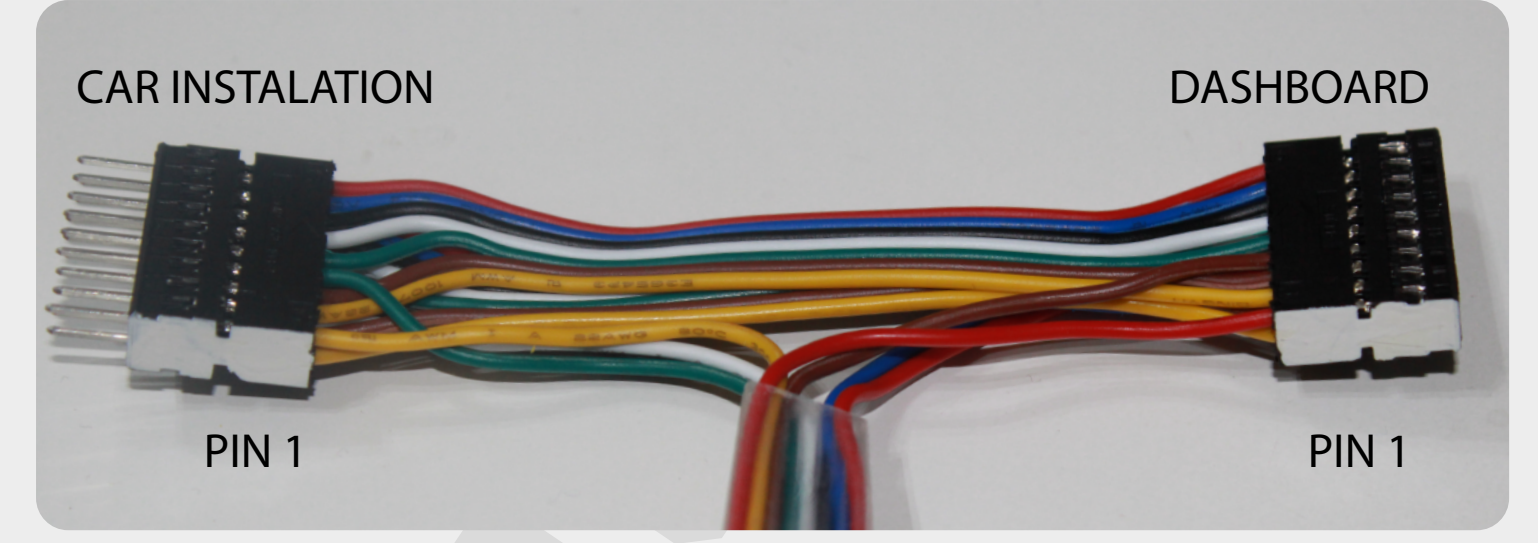

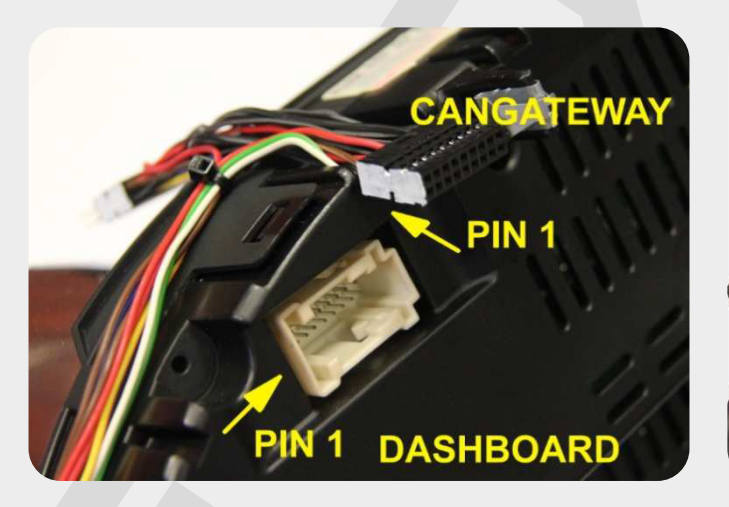

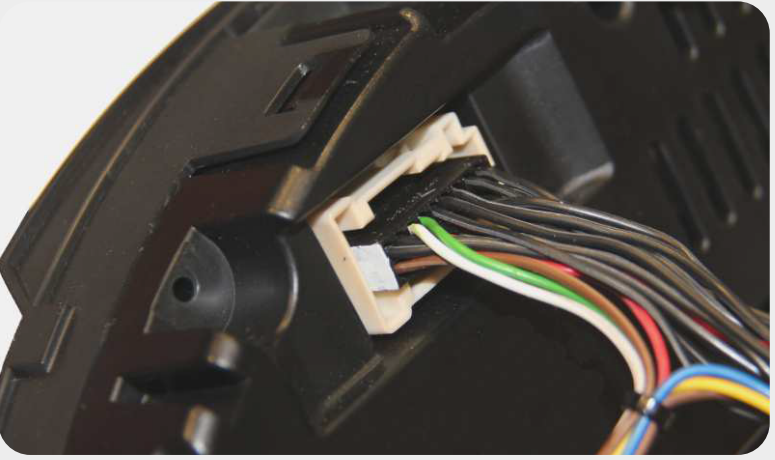

## SIMCN TOUCH USER MANUAL Can Gateway Easy

4. Below picture shows CANGATEWAY EASY correctly installed in the car.

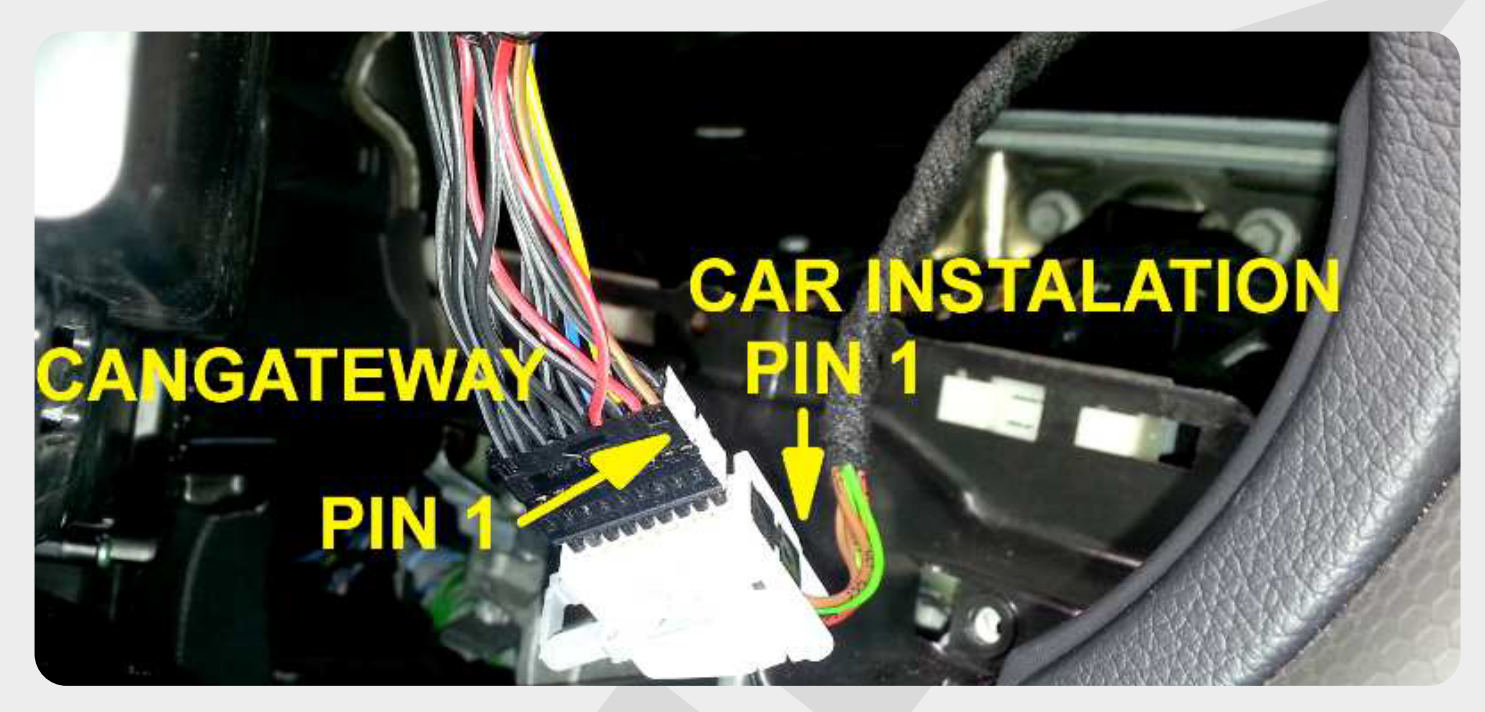

**!!! ATTENTION !!!** After removing CANGATEWAY EASY, the higher value from odometer or EZS will be written to both modules in the car, without possibility to lower the mileage in EZS again.

### **!!! RECOMMENDATION !!!**

In order to properly filter diagnostic commands in EZS module - we recommend to install additional **CanGateway OBDII** 

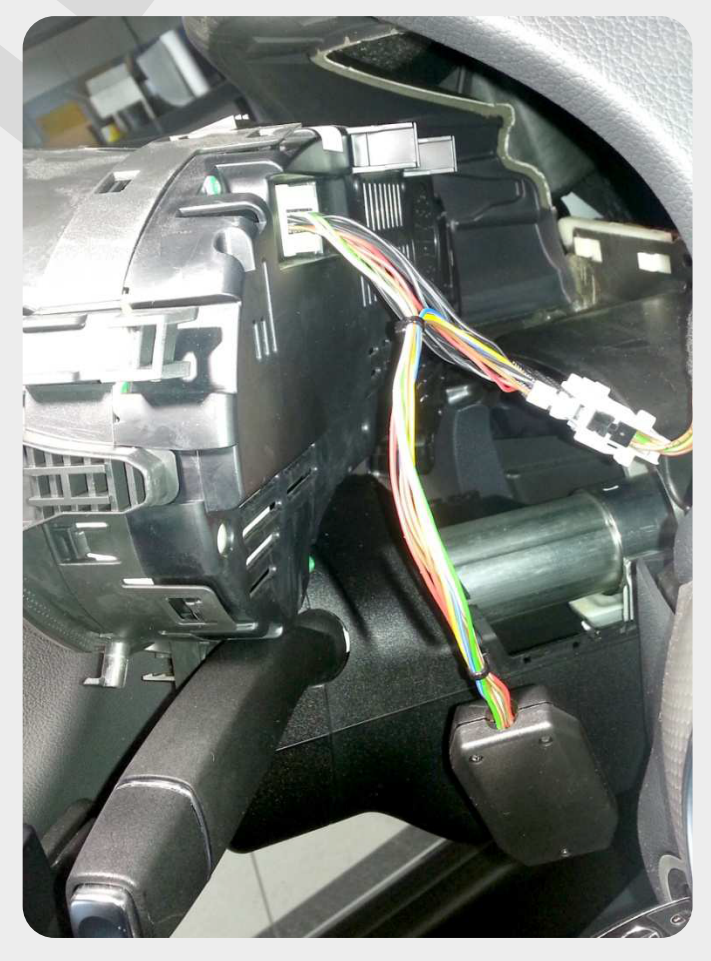

## SIMCN TOUCH USER MANUAL

### ... USER MANUAL Can Gateway Easy

#### CANGATEWAY EASY Installation in Mercedes E W212 (W204 with TFT display)

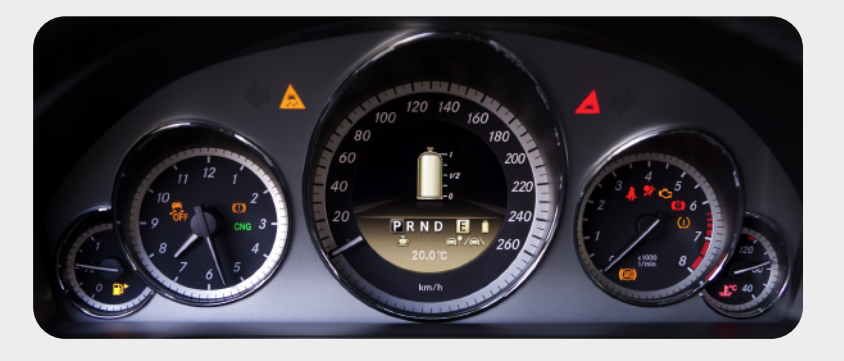

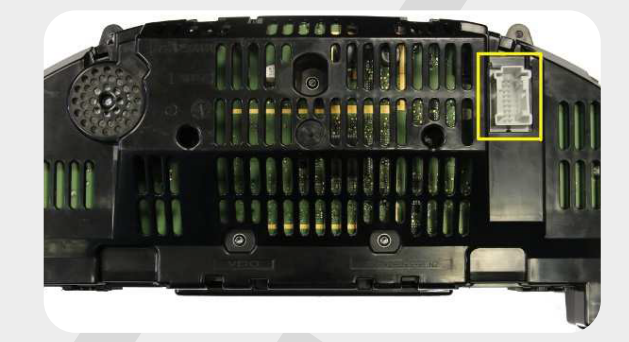

1. Carefully remove odometer from the car.

2. Install **CANGATEWAY EASY** as per pictures below (PIN 1 has been marked white on socket and plug)

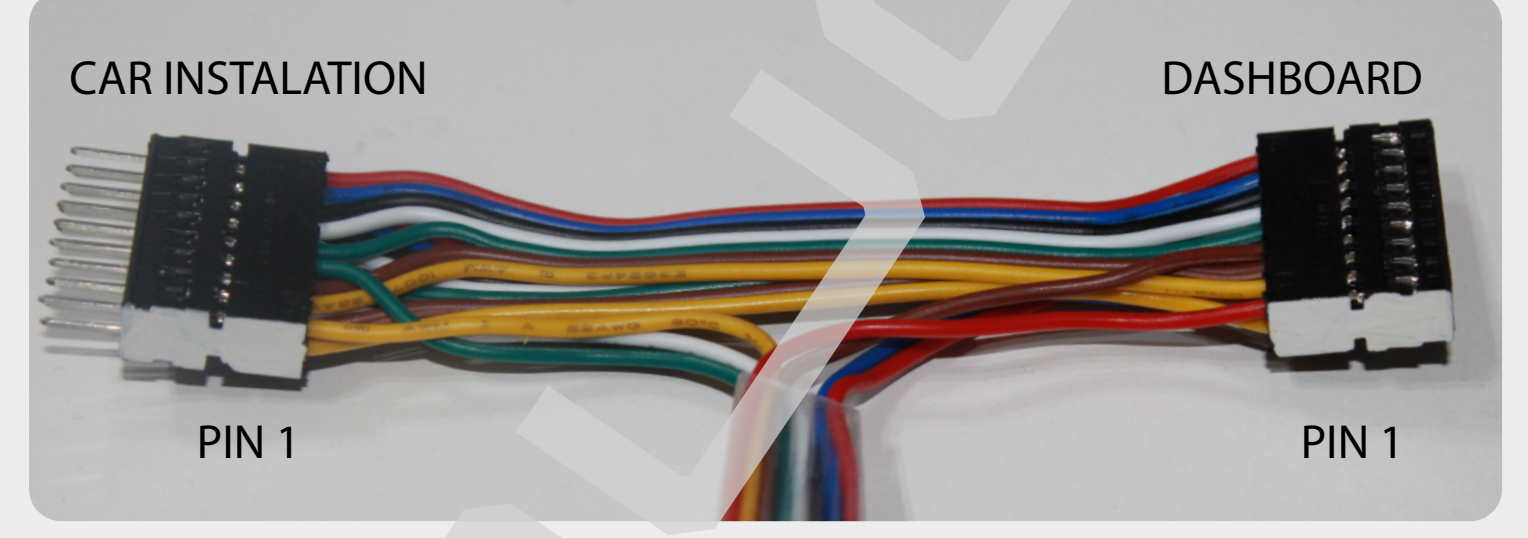

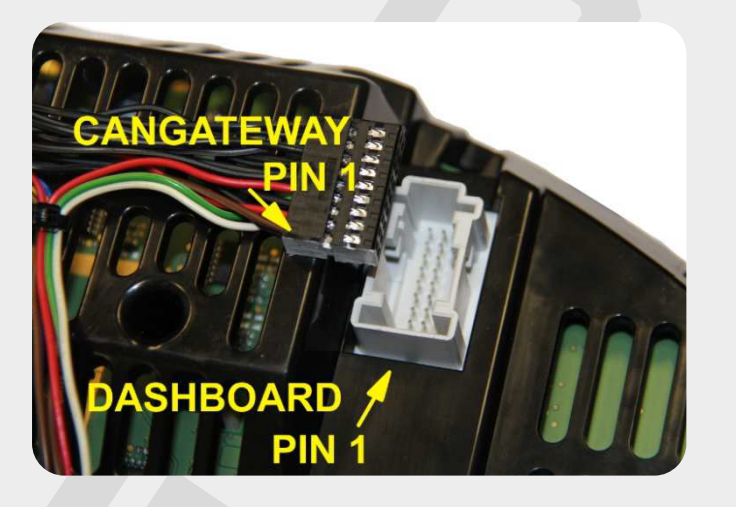

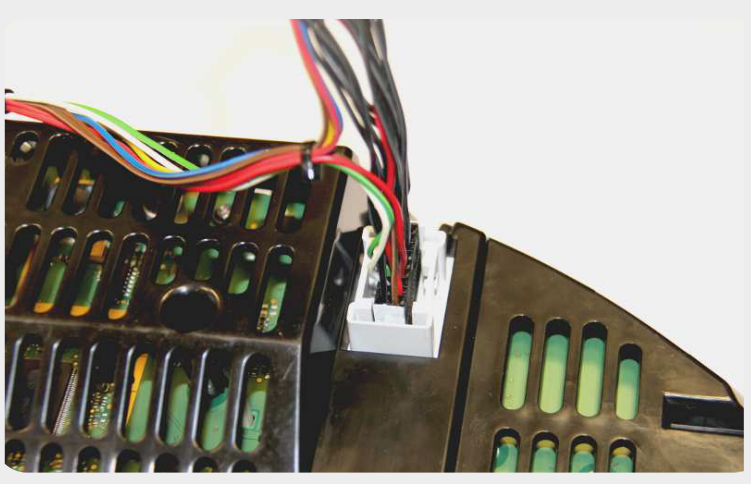

\_ USER MANUAL \_ Can Gateway Easy

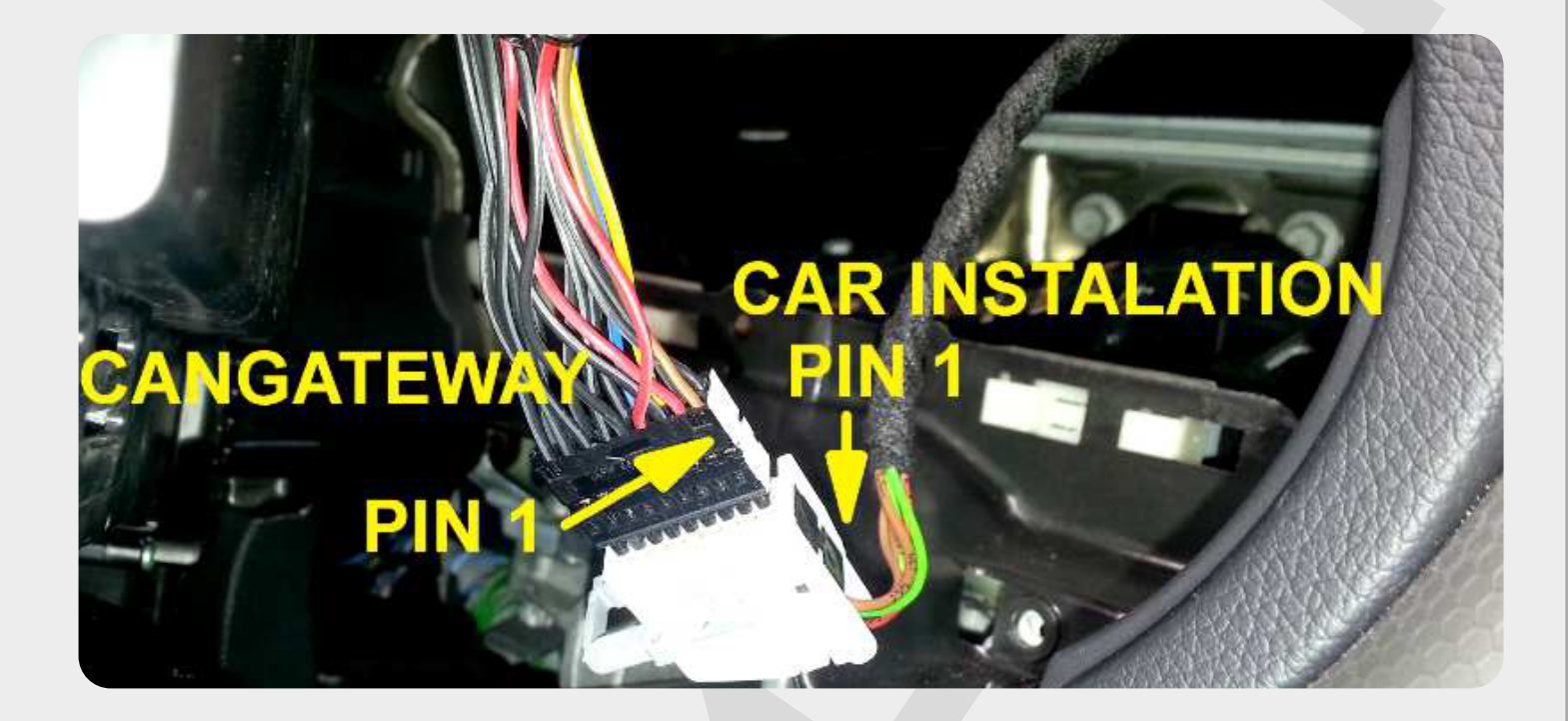

#### **!!! ATTENTION !!!**

After removing CANGATEWAY EASY, the higher value from odometer or EZS will be written to both modules in the car, without possibility to lower the mileage in EZS again.

#### **!!! RECOMMENDATION !!!**

In order to properly filter diagnostic commands in EZS module - we recommend to install additional **CanGateway OBDII** 

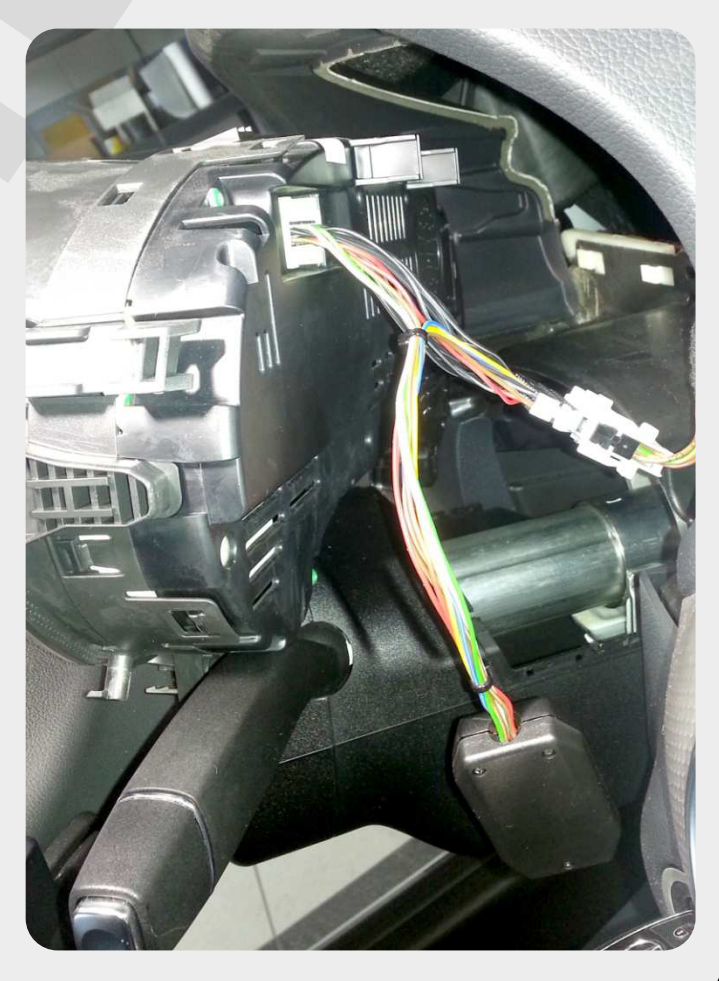

## 。USER MANUAL 。 Can Gateway Easy

#### CANGATEWAY EASY Installation in Mercedes ML W166

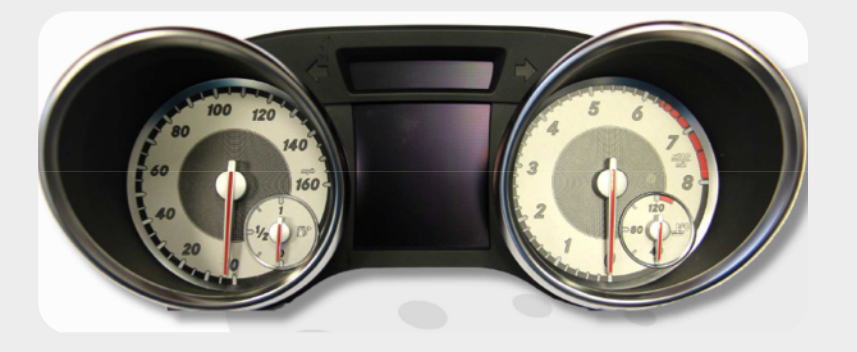

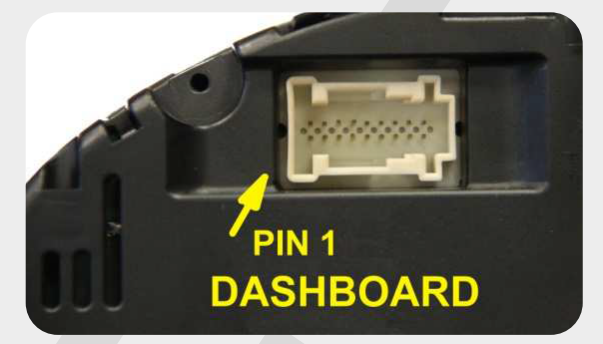

1. Carefully remove odometer from the car.

2. Install **CANGATEWAY EASY** as per pictures below (PIN 1 has been marked white on socket and plug)

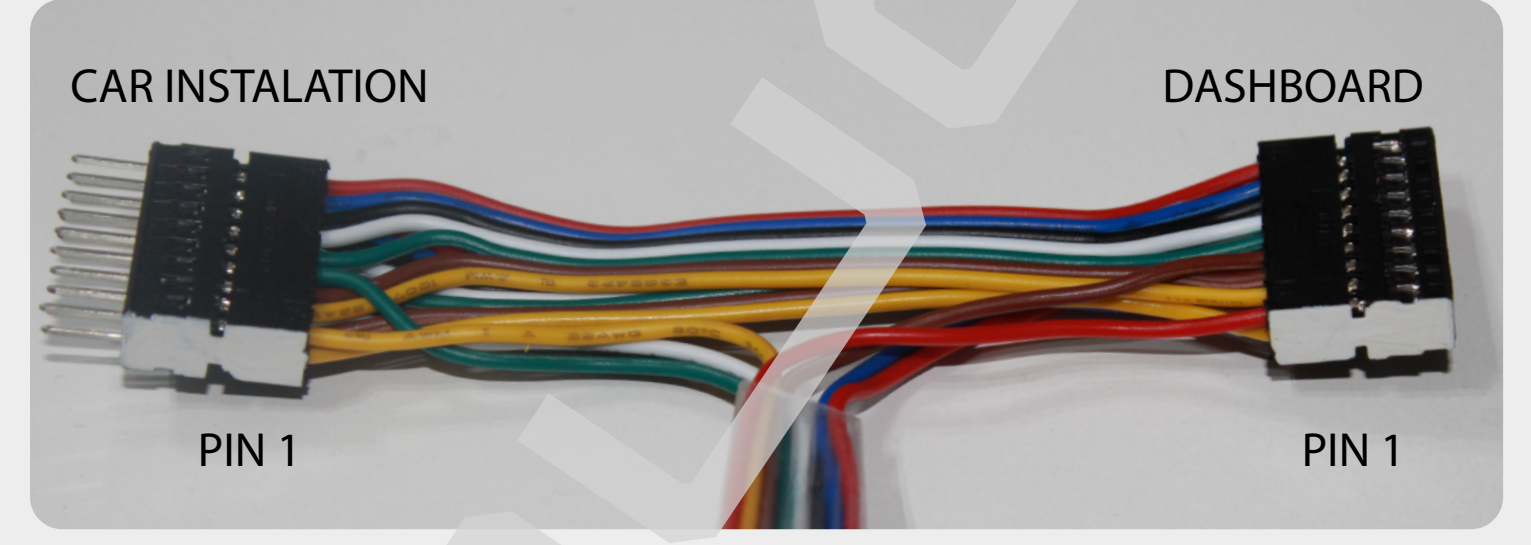

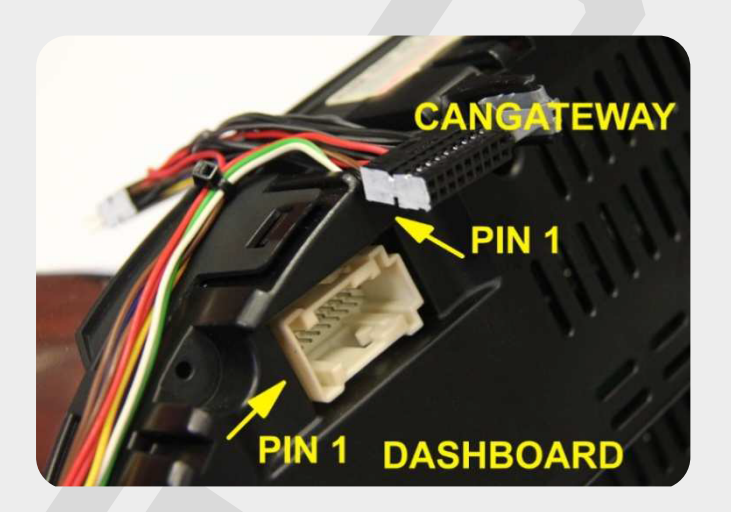

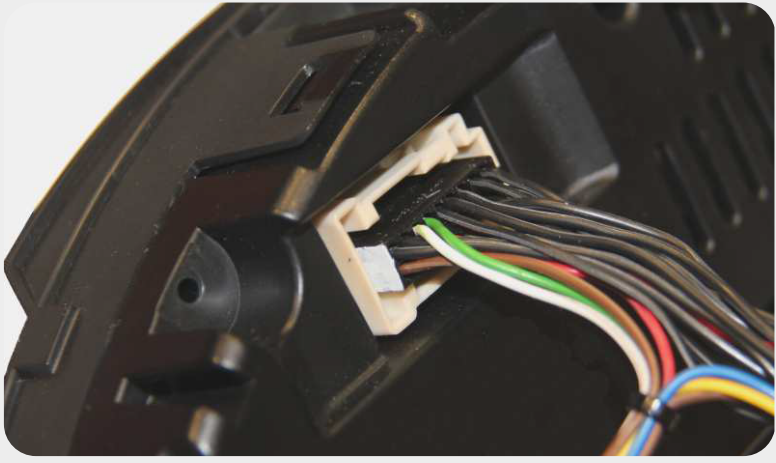

\_ USER MANUAL \_ Can Gateway Easy

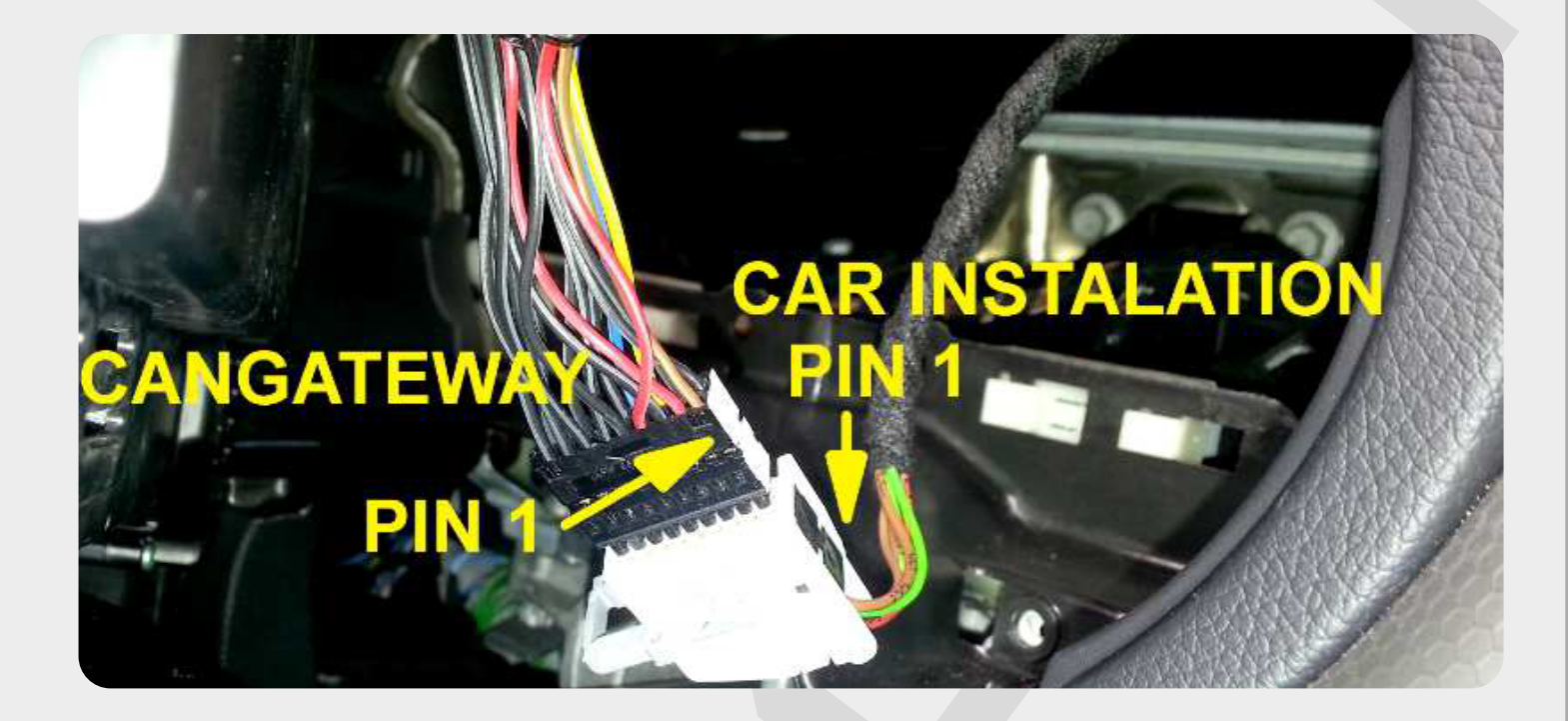

#### **!!! ATTENTION !!!**

After removing CANGATEWAY EASY, the higher value from odometer or EZS will be written to both modules in the car, without possibility to lower the mileage in EZS again.

#### **!!! RECOMMENDATION !!!**

In order to properly filter diagnostic commands in EZS module - we recommend to install additional **CanGateway OBDII** 

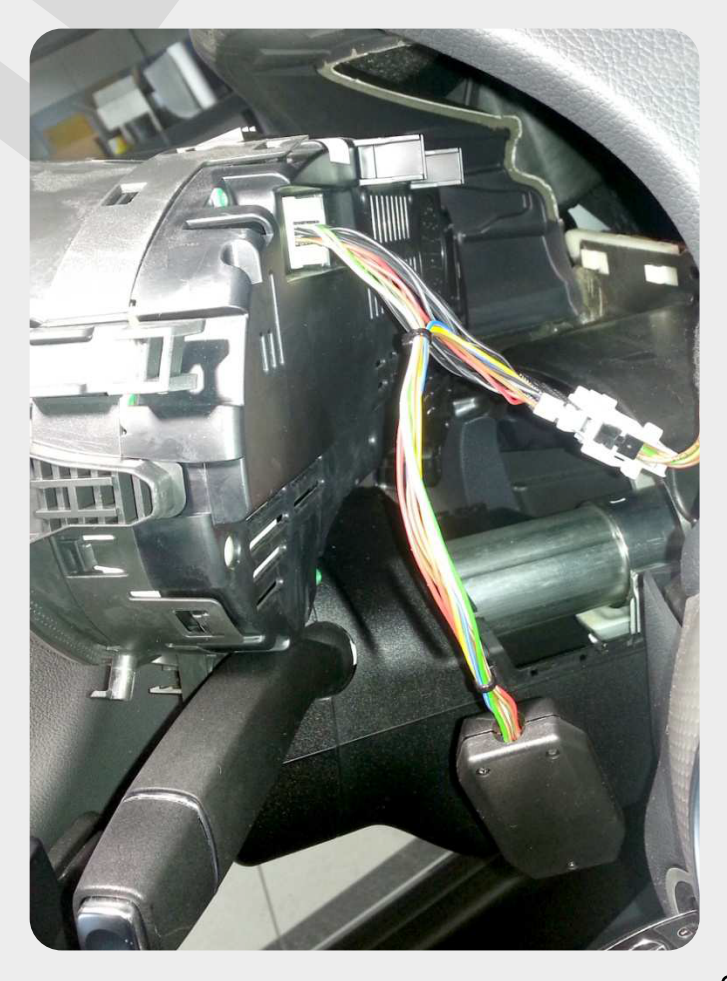

## \_ USER MANUAL \_ Can Gateway Easy

#### CANGATEWAY EASY Installation in Mercedes ML W166

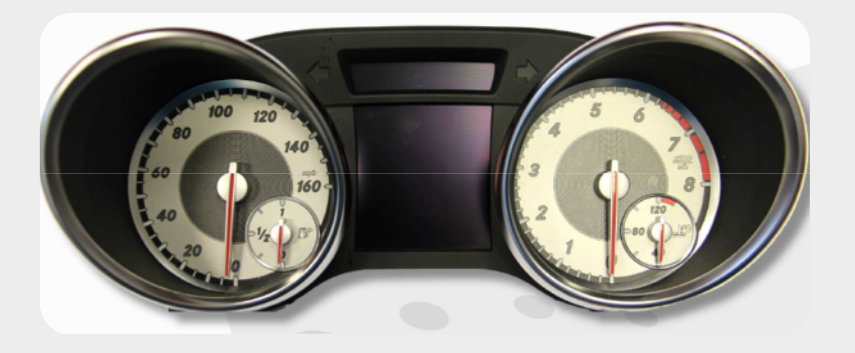

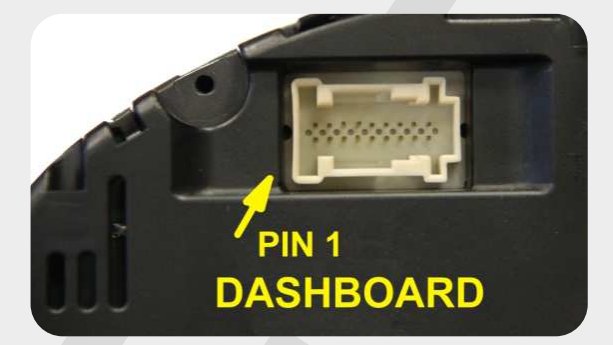

1. Carefully remove odometer from the car.

2. Install **CANGATEWAY EASY** as per pictures below (PIN 1 has been marked white on socket and plug)

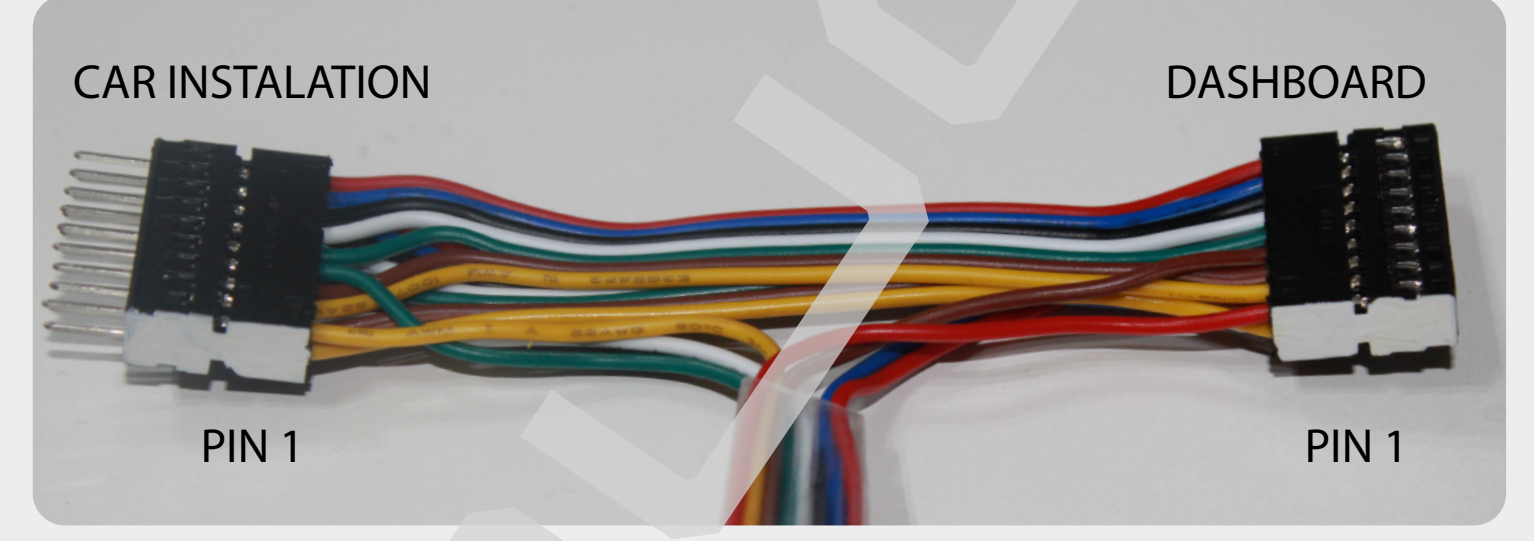

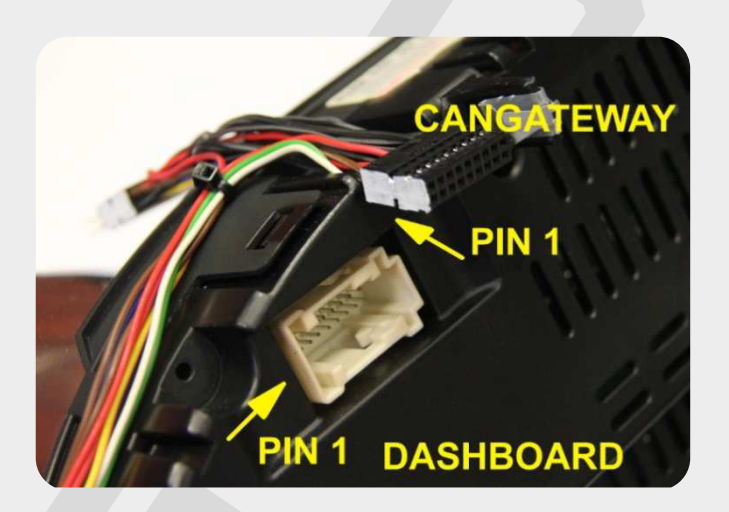

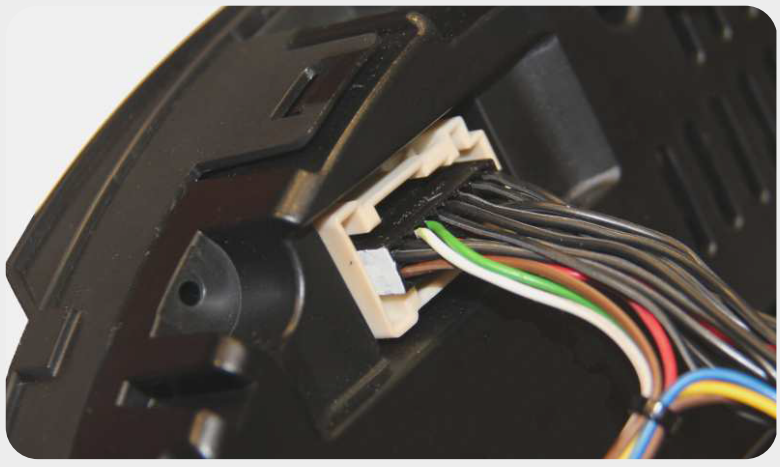

### \_ USER MANUAL \_ Can Gateway Easy

Remove OBDII socket from the car. Connect appropriate pins in OBDII socket to **CANGATEWAY OBDII OBDII PIN 16** - connect directly to CANGATEWAY (+12V) OBDII PIN 4 - connect directly to CANGATEWAY (GND) OBDII PIN 5 - connect directly to CANGATEWAY (GND) OBDII PIN 6 - after cutting the cord, connect to CANGATEWAY as shown on picture below (CAN H) OBDII PIN 14 - after cutting the cord, connect to CANGATEWAY as shown on picture below (CAN L)

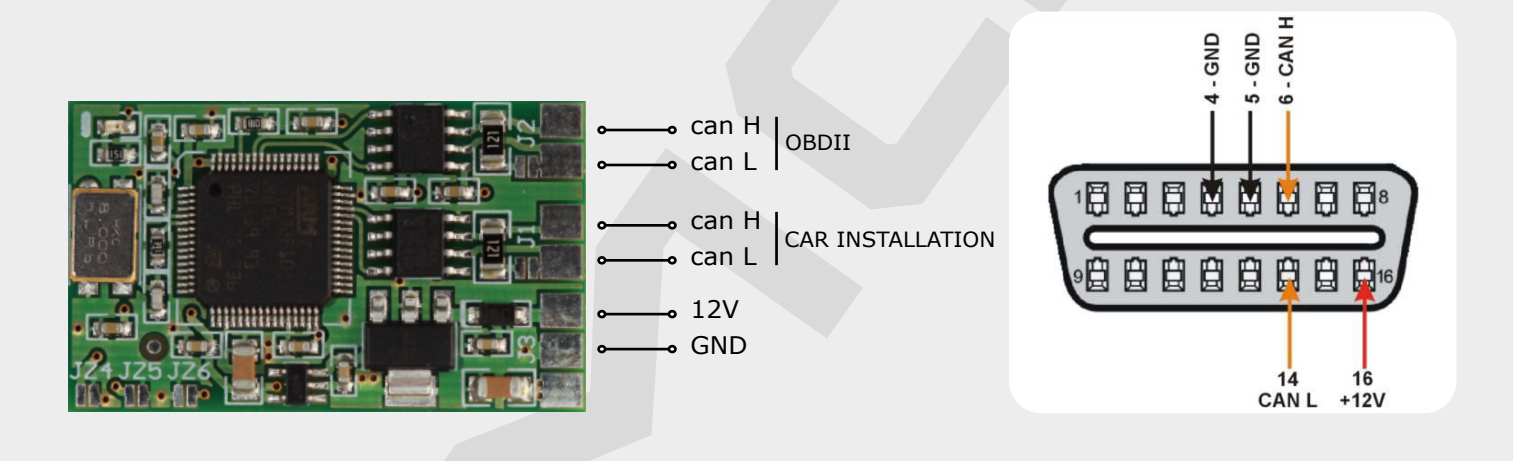

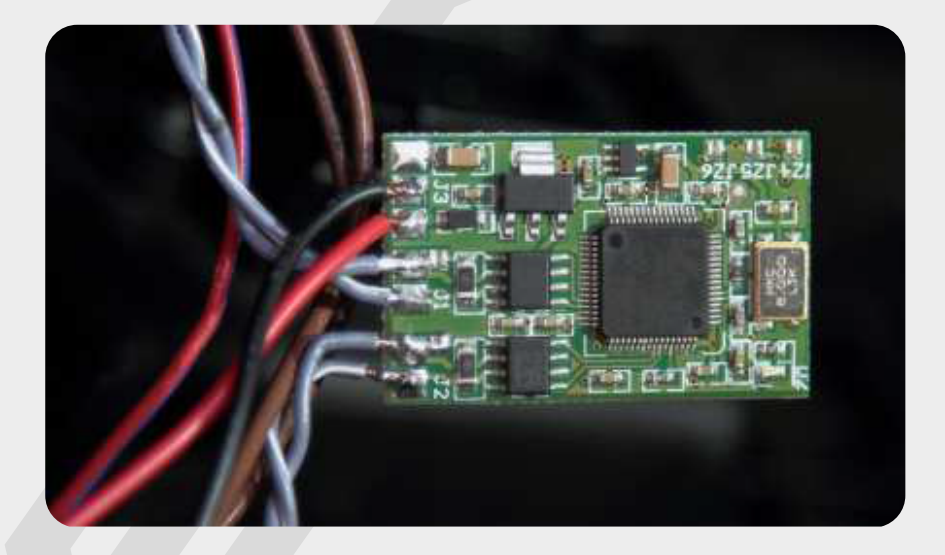

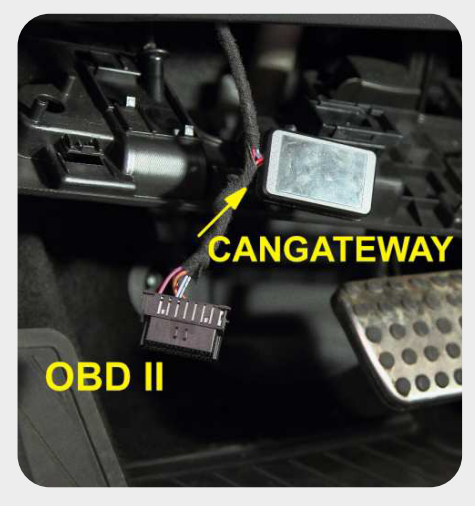

CANGATEWAY OBDII in the car

### 」 USER MANUAL 。 Can Gateway Easy

CANGATEWAY OBDII – Mercedes model 2013 :

C (W204), E (W207), GLK (X204), E (W212), CLS (W218), SLS (W197) ,CLA (W117), ML (W166), GL (X166), SLK (R172), A (W176), SL (R231), B (W246) and G (W463 – 06/2012)

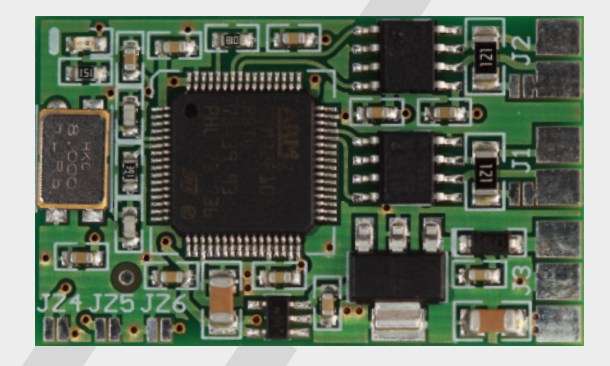

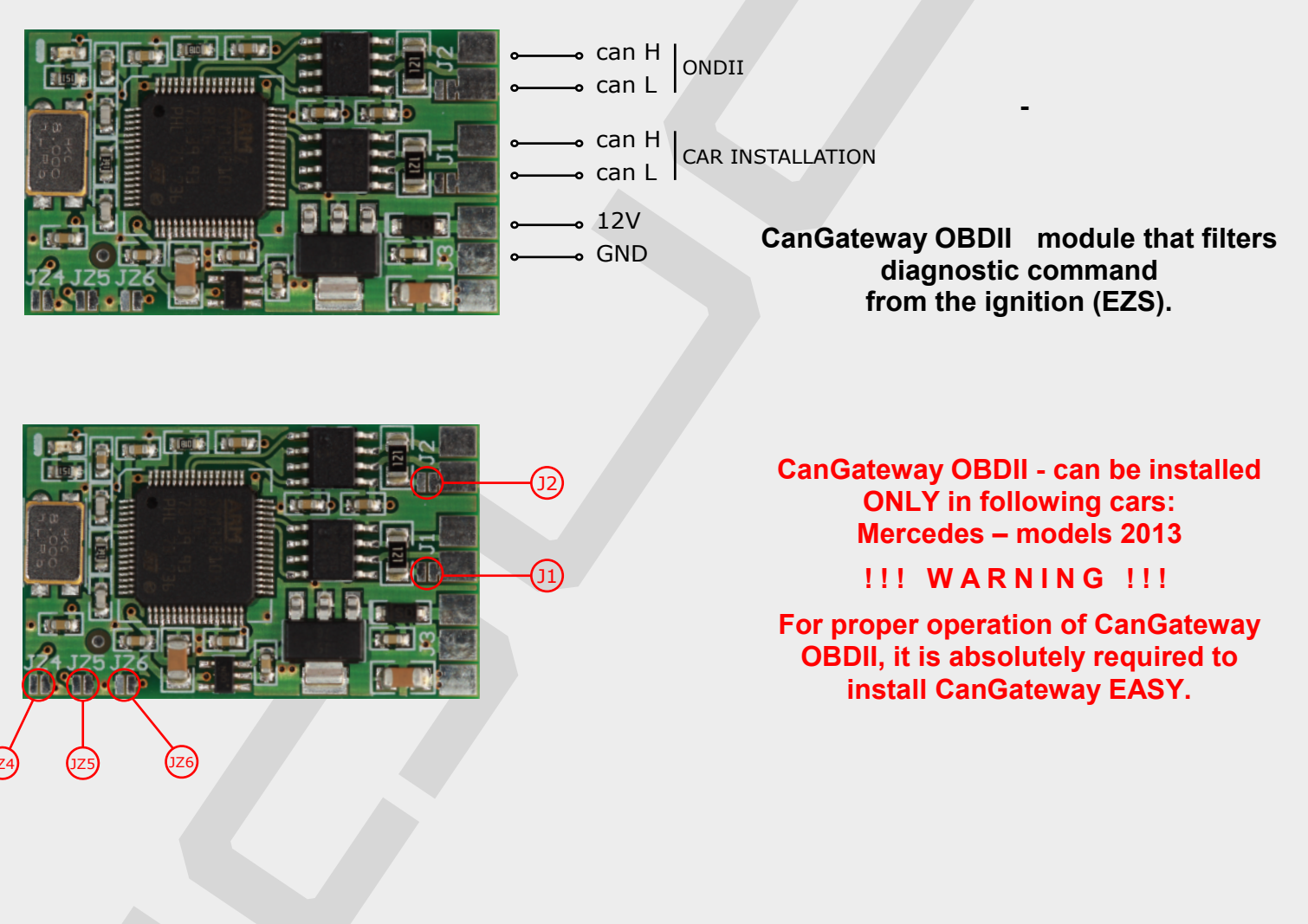

| J1   | J2    | JZ4  | JZ5  | JZ6  |
|------|-------|------|------|------|
| OPEN | CLOSE | OPEN | OPEN | OPEN |

9